Guide to install SP trader on Google Chrome

- 1 Open Google Chrome
- 2 Please copy & paste <a href="https://www.everlong.com/attachment/upload/sptrader\_setup.exe">https://www.everlong.com/attachment/upload/sptrader\_setup.exe</a> on the top

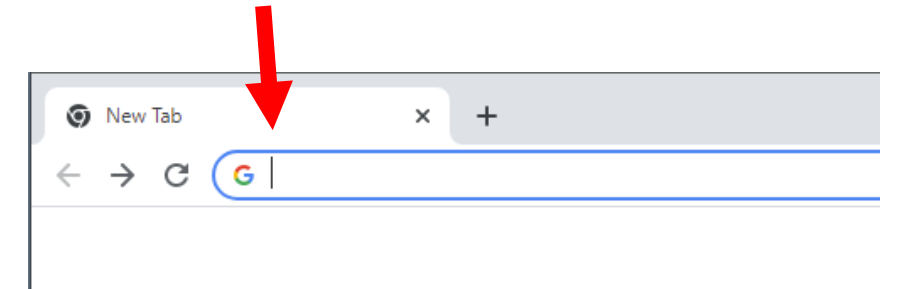

3 Please find the downloaded SP shown as below:

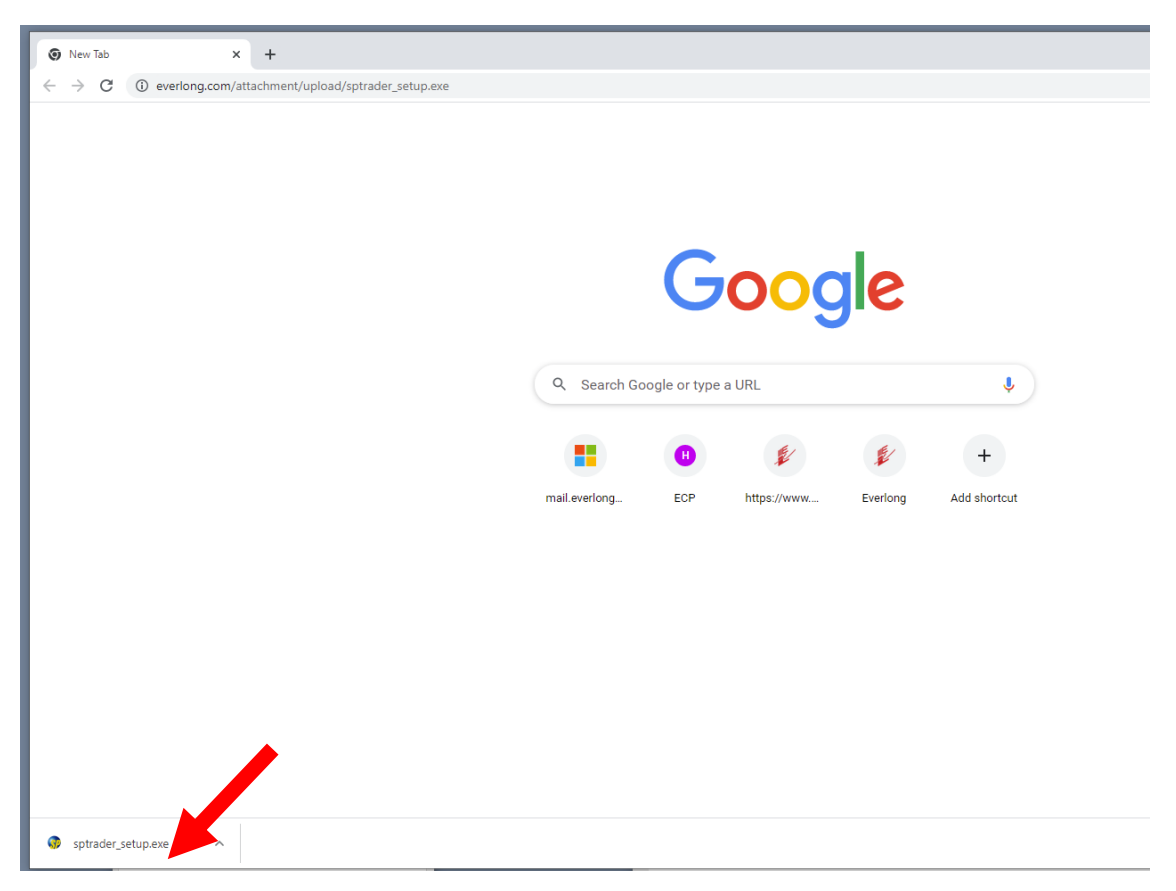

4) If you cannot see the SP icon shows at the Left bottom corner in Google Chrome, please visit This PC, then you can find the setup shown on Download page.

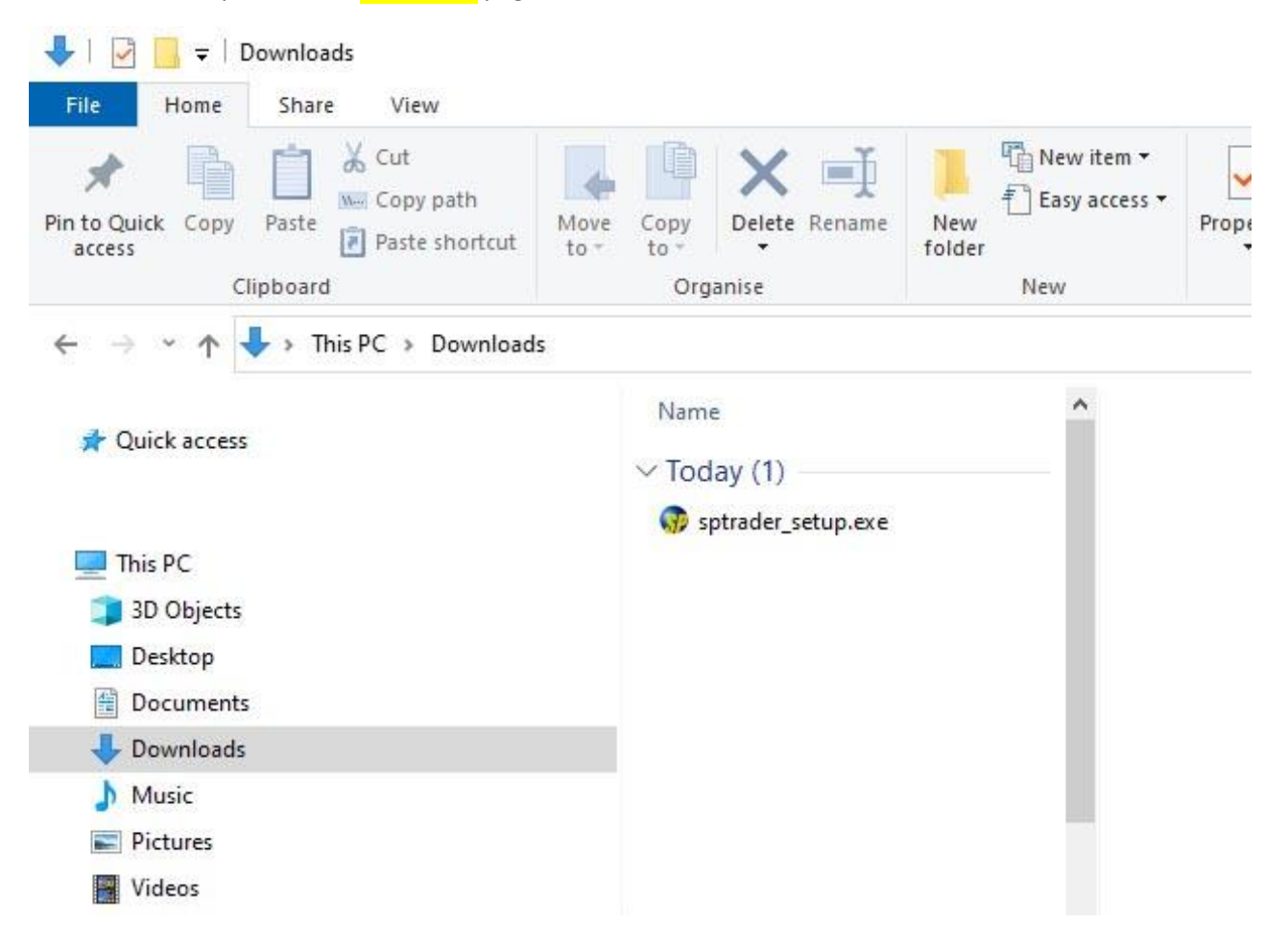